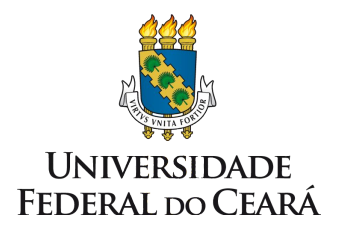

Universidade Federal do Ceará Biblioteca Universitária Comissão de Catalogação

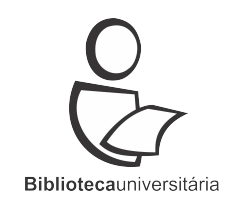

### Autoridades no Pergamum

Recomendações

Fortaleza - 2019

#### Prezados colegas,

Elaboramos este material com o objetivo de aprimorar a qualidade na criação de autoridades, evitando as inconsistências e duplicidades na base de autoridades do Pergamum.

Esperamos contar com a colaboração de todos.

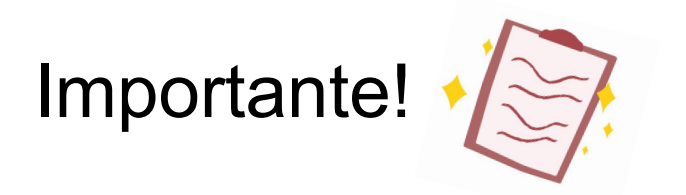

A fim de evitar duplicidade de autoridade e autoridades incompletas no sistema Pergamum, por favor, antes de criar autoridade no Pergamum, **sempre** verificar se esta autoridade já existe.

Se já existir a autoridade, verificar se os dados estão completos.

### 1) Como saber se o termo / autoridade já existe no Pergamum?

#### Faça o login no Pergamum, em seguida acesse: CATALOGAÇÃO>>Autoridade

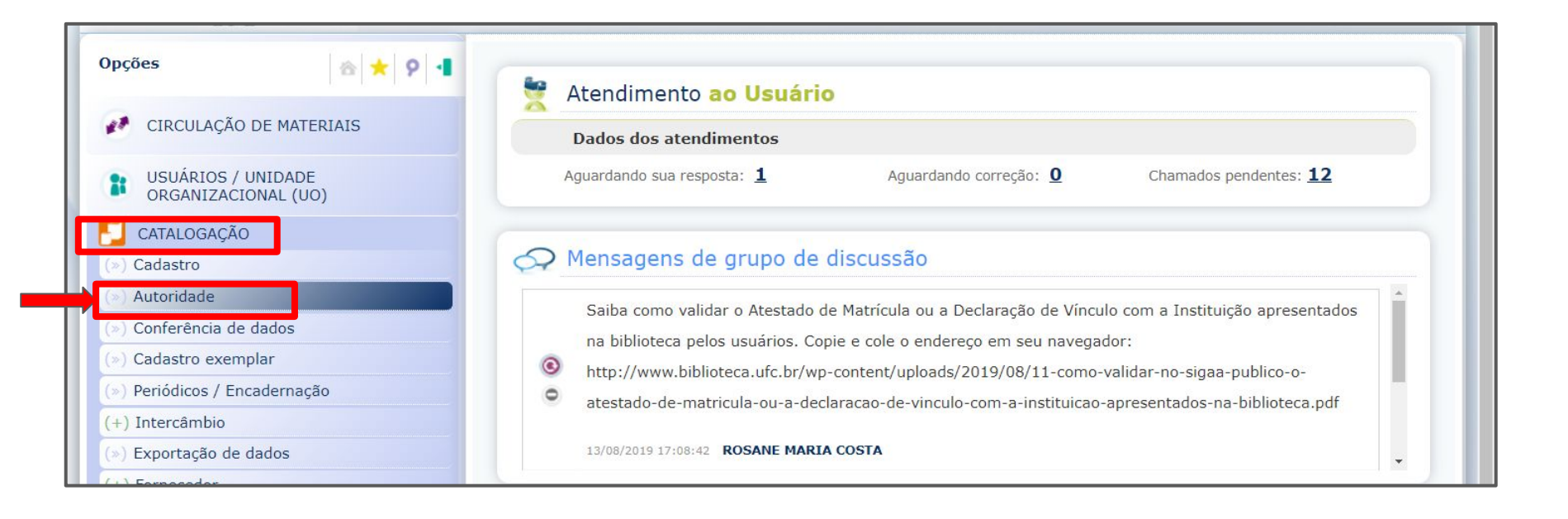

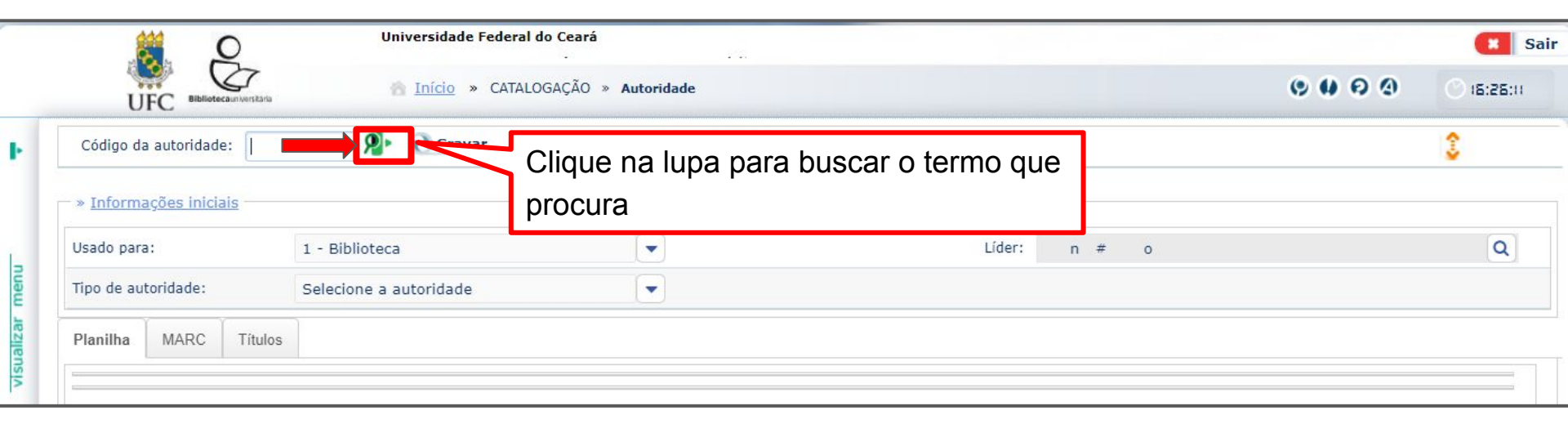

|                                                                                                    | Universidade Federal do Ceará                                    |                                                       |                            |                                                                            | <b>*</b><br>*:25:31 () |
|----------------------------------------------------------------------------------------------------|------------------------------------------------------------------|-------------------------------------------------------|----------------------------|----------------------------------------------------------------------------|------------------------|
| Código<br>da<br>autoridade<br><b>»</b> Informações inicia<br>Usado<br>para: 1 - Bib<br>Tipo de<br>autoridade: Selecio | Digite o termo que procura. Aqui<br>buscamos <b>geoquímica</b> . | Argumento<br>geoquimica<br>Tipo da pes<br>Palavra + e | de pes<br>quisa:<br>espaço | Pesquisa autoridades quisa: Campo padrão: Todos                            |                        |
| Planilha MARC                                                                                                    | Títulos                                                          | Digite o nome<br>Código:                              | e a ser                    | pesquisado conforme o tipo da pesquisa.:<br>Tesauro:<br>Todos<br>Catálogo: | •                      |
|                                                                                                    | Aparecem duas autoridades cadastradas. Ou seja, o termo já       | 👰 Mostrar                                             |                            | Carl Imprimir Universidade Fede                                            | eral do Ce 💌           |
|                                                                                                    | existe e está <b>duplicado</b> .                                 | Código                                                |                            | Descrição                                                                  | Campo                  |
|                                                                                                    |                                                                  | 132200                                                | Q                          | \$a Geociências \$z (subd. geog.)                                          | 150                    |
|                                                                                                    | Códigos das autoridades:                                         | 128910                                                | Q                          | \$a Geoquímica                                                             | 150                    |
|                                                                                                    | 128910                                                           | 141100954                                             | Q                          | \$a Geoquímica                                                             | 150                    |
|                                                                                                    |                                                                  |                                                       |                            |                                                                            |                        |
|                                                                                                    | 141100954                                                        | 199786                                                | Q                          | \$a Geoquímica ambiental                                                   | 150                    |
|                                                                                                    | 141100954                                                        | 199786<br>141100948                                   | Q<br>Q                     | \$a Geoquímica ambiental<br>\$a Geoquímica ambiental                       | 150<br>150             |

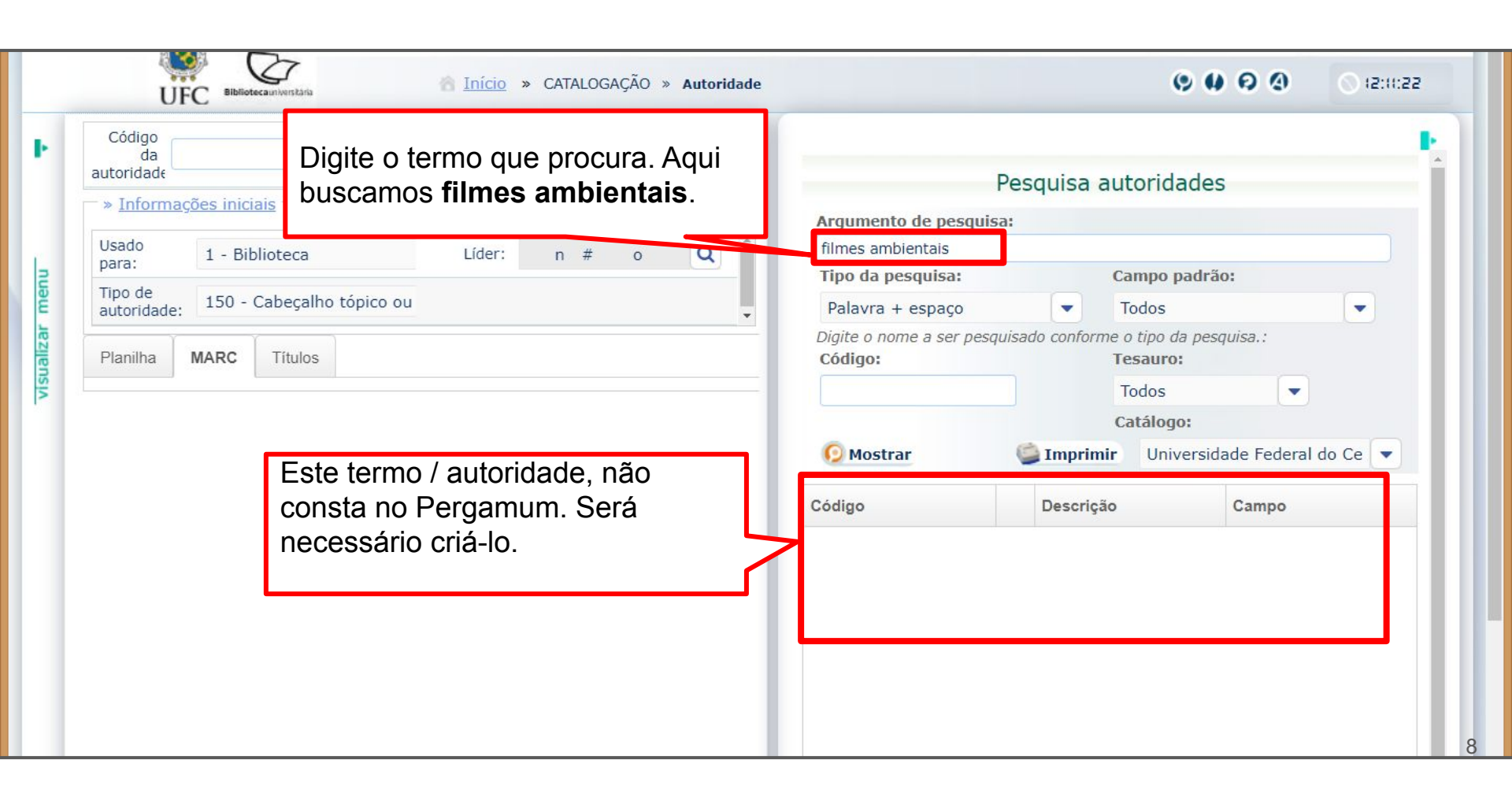

# 2) O que fazer caso o termo / autoridade já exista no Pergamum e esteja duplicado?

Caso a autoridade esteja duplicada, é importante verificar se os campos de preenchimento obrigatórios foram preenchidos para esse tipo de autoridade (150).

Esses campos são:

08, 040, 150, 670 (obrigatórios)

450, 675, 750 (caso necessário)

Caso nenhuma das autoridades estejam completas, é possível completar o cadastro de uma das autoridades ou criar nova autoridade, para em seguida unificá-las.

Feito isto, é preciso unificar, transferir termos / autoridades iguais, para que estas fiquem em um mesmo código.

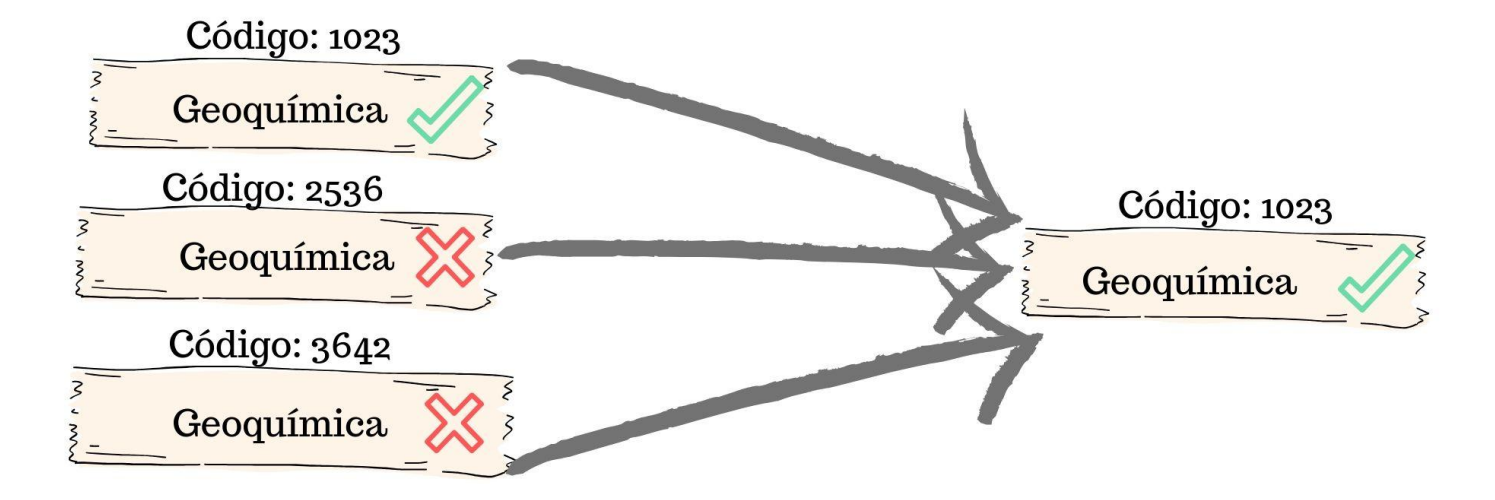

### Autoridade 128910 - Geoquímica

| Þ      |            | Código<br>autorida | o da<br>128910 | 👂 🕦 Gravar 🔗  | Atualizar autoridade          | 🕄 Limpar 🛛 Mais                   | - |
|--------|------------|--------------------|----------------|---------------|-------------------------------|-----------------------------------|---|
|        | 0          | 1                  | 5              | 20176         |                               | Autoridade criada em 2005.        |   |
| -      | $\bigcirc$ | 1                  | 8              | 130111#n a    | anznnbabn  a ana m            | Forste versitives DN enline       |   |
| ment   | $\bigcirc$ | 1                  | 40             | \$a BR-FoU    | UFC \$c BR-FoUFC \$f BN       | Fonte positiva: BN online.        |   |
| alizar | $\bigcirc$ | 1                  | 150            | \$a Geoquír   | ímica                         | Campos preenchidos:               |   |
| visu   | $\bigcirc$ | 1                  | 450            | \$a Chemica   | cal composition of the earth  |                                   |   |
|        | $\bigcirc$ | 2                  | 450            | \$a Chemica   | cal geology                   | 08, 040, 150, 450, 451, 670, 750. |   |
|        | 0          | 3                  | 450            | \$a Compos    | osição química da terra       |                                   |   |
|        | $\bigcirc$ | 4                  | 450            | \$a Geologi   | gical chemistry               |                                   |   |
|        | $\bigcirc$ | 5                  | 450            | \$a Geology   | gy, Chemical                  |                                   |   |
|        | $\bigcirc$ | 6                  | 450            | \$a Química   | ca geológica                  |                                   |   |
|        | $\bigcirc$ | 1                  | 451            | \$a Earth \$> | Sx Chemical composition       |                                   |   |
|        | 0          | 2                  | 451            | \$a Terra (P  | Planeta) \$x Composição quími | nica                              |   |
|        | 0          | 1                  | 670            | \$a BN onlil  | ilne (09/06/05)               |                                   |   |
|        | 0          | 1                  | 750            | 0 \$a Geoche  | emistry                       |                                   |   |

#### Autoridade 141100954 - Geoquímica

| Trafferry       | an eñ en in | ininin -              |          |              |                   |                          |        |                 |             |             |        |
|-----------------|-------------|-----------------------|----------|--------------|-------------------|--------------------------|--------|-----------------|-------------|-------------|--------|
| 1000            | nações in   | ICIAIS                |          |              |                   |                          |        |                 |             |             |        |
| Usado p         | ara:        |                       | 1 - Bib  | lioteca      |                   |                          |        | Autoridade cria | da em 2019. |             |        |
| Tipo de         | autoridade  | e:                    | 150 - 0  | Cabeçalho tć | pico ou           | nome geog                | rafico |                 |             |             |        |
| lanilha         | MARC        | Títu                  | ilos     |              |                   |                          |        | Fonte positiva: | não possui. |             |        |
| Orc             | lem: 1      |                       | Campo    | :            |                   |                          |        | Campo(s) pree   | nchido(s):  |             |        |
| Orc             | lem: 1      |                       | Subcampo | o:           |                   |                          |        | <br>150         |             |             |        |
|                 |             |                       |          |              |                   |                          |        |                 |             |             |        |
| 00              | Exclu       | uir Ord               | lem Sub  | campo D      | escrição          |                          |        |                 | Pontuação   | Transportar | r      |
| <u>ର</u> ୧      | Ordem       | uir Ord               | lem Sub  | Ind.2        | escrição<br>Cadas | stro                     |        |                 | Pontuação   | Transportar | r<br>9 |
| ଚ ୧<br>ଚ ୧      | Ordem       | uir Ord               | lem Sub  | Ind.2        | Cadas             | stro                     |        |                 | Pontuação   | Transportar | r<br>P |
| ଚ ଏ<br>ଚ ତ<br>୦ | Ordem       | uir Ord<br>Campo<br>5 | lem Sub  | Ind.2        | cadas<br>20191    | <b>stro</b><br>0031535.3 |        |                 | Pontuação   | Transportar | ۲<br>9 |

### Catálogo de autoridade BN - Geoquímica

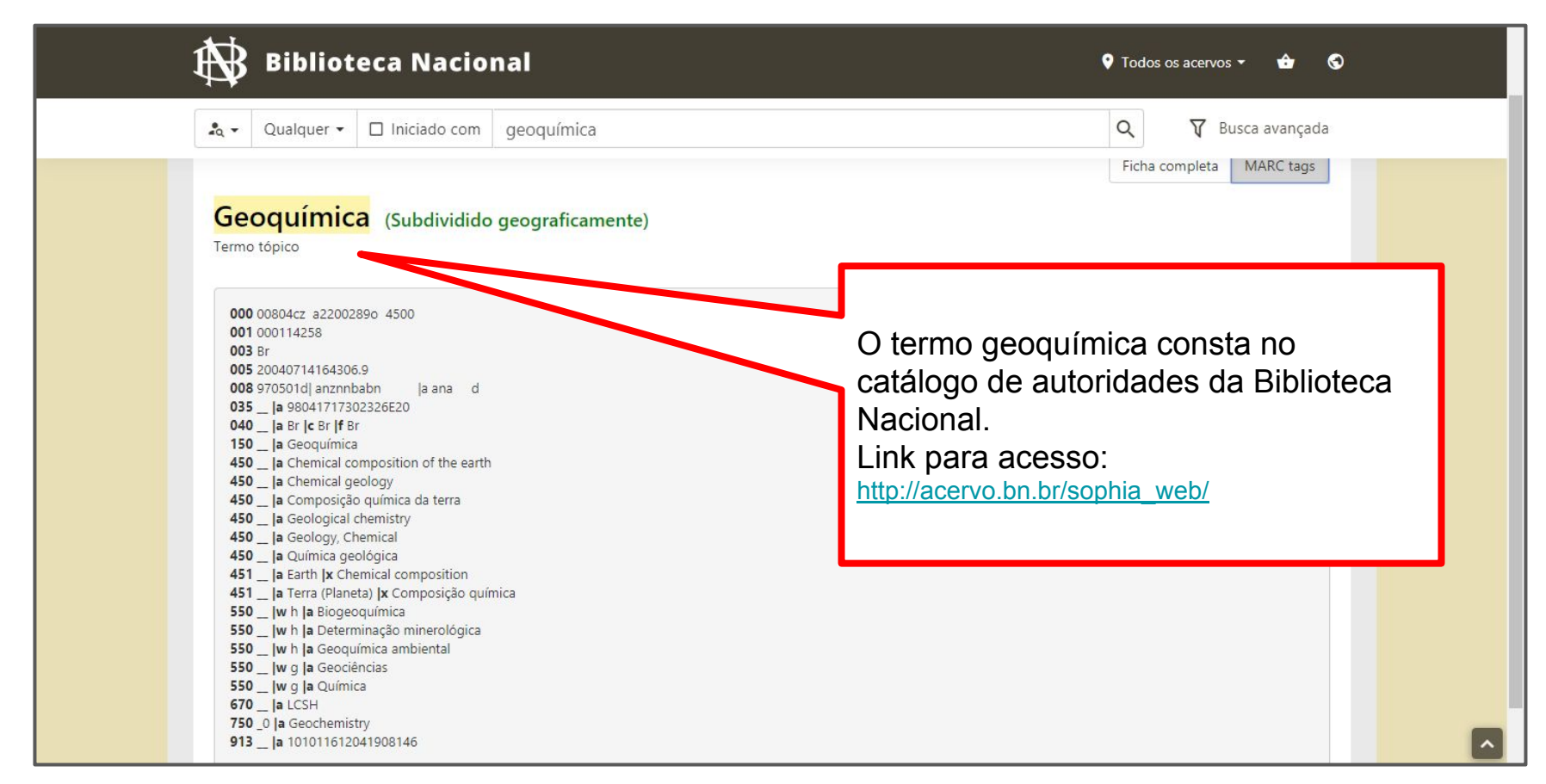

#### Ou seja...

A duplicação de autoridades gera: retrabalho, correções e ajustes na base.

Na aba "títulos", em Autoridades, os acervos vinculados atribuídos às autoridades, ficam incompletos, não remetendo a todos os acervos existentes, apenas aos vinculados ao código da autoridades.

### Exemplo:

| Pesquisa autoridades   Argumento de pesquisa:   geodinâmica   Tipo da pesquisa:   Campo padrão:   Palavra + espaço   Todos   Digite o nome a ser pesquisado conforme o tipo da pesquisa.:   Código:   Todos   Catálogo:   Catálogo:   Catálogo:   Código   Descrição   Sa32   Sa Geodinamica                  Todos Catálogo: Código: 205656 (component)                                                                                                    |                                                                            |       |                             |
|----------------------------------------------------------------------------------------------------|----------------------------------------------------------------------------|-------|-----------------------------|
| Argumento de pesquisa:<br>geodinâmica<br>Tipo da pesquisa:<br>Palavra + espaço Todos<br>Digite o nome a ser pesquisado conforme o tipo da pesquisa.:<br>Código: Tesauro:<br>Todos<br>Catálogo:<br>Catálogo:<br>Codigo: 205656 (composition de composition de pesquisa de composition de composition de | Pesquisa autoridades                                                       | ТÌ    | Fermo: <b>Geodinâmica</b> . |
| Tipo da pesquisa: Campo padrão:   Palavra + espaço Todos   Digite o nome a ser pesquisado conforme o tipo da pesquisa.: Código:   Código: Tesauro:   Todos Catálogo:   Catálogo: Catálogo:   Ódigo Descrição   Ódigo Descrição   S332 Sa Geodinamica                                                                                                    | dinâmica l                                                                 |       |                             |
| Palavra + espaço Todos<br>Digite o nome a ser pesquisado conforme o tipo da pesquisa.:<br>Código: Tesauro:<br>Todos<br>Catálogo:<br>Cotálogo:<br>Código Descrição<br>Campo<br>3332 Q \$a Geodinamica<br>150                                                                                                    | o da pesquisa: Campo padrão:                                               | A     | Autoridade duplicada:       |
| Digite o nome a ser pesquisado conforme o tipo da pesquisa.:<br>Código: Tesauro:<br>Todos<br>Catálogo:<br>Ódigo Descrição Campo<br>6332 Q \$a Geodinamica 150                                                                                                    | lavra + espaço Todos                                                       | -     | ·                           |
| Todos   Catálogo:   Mostrar   Imprimir   Universidade Federal do Ce   ódigo   Descrição   Campo   6332   Q   \$a Geodinamica   150                                                                                                    | te o nome a ser pesquisado conforme o tipo da pesquisa.:<br>ligo: Tesauro: | C     | Código: 46332 (incompleto)  |
| Catálogo:   Mostrar   Ímprimir   Universidade Federal do Ce     Ódigo   Descrição   Campo     6332   Q   \$a Geodinamica     150                                                                                                    | Todos                                                                      |       |                             |
| Mostrar     Imprimir     Universidade Federal do Ce       ódigo     Descrição     Campo       6332     Q \$a Geodinamica     150                                                                                                    | Catálogo:                                                                  | C     | Código: 205656 (completo)   |
| ódigoDescriçãoCampo6332Q\$a Geodinamica150                                                                                                    | Mostrar 😂 Imprimir Universidade Federal do                                 | Ce 💌  |                             |
| 6332 Q \$a Geodinamica 150                                                                                                    | go Descrição                                                               | Campo |                             |
|                                                                                                    | 2 🝳 \$a Geodinamica                                                        | 150   |                             |
| 05656 Q \$a Geodinâmica 150                                                                                                    | 56 Q \$a Geodinâmica                                                       | 150   |                             |
| 5333 Q \$a Geodinamica - Evolucao - Faixas granoliticas - Borborema 197                                                                                                    | 3 Q \$a Geodinamica - Evolucao - Faixas granoliticas - Borborema           | a 197 |                             |
| 79366 Q \$a Placas tectônicas 150                                                                                                    | 66 Q \$a Placas tectônicas                                                 | 150   |                             |

### Código 46332 - 7 acervos vinculados

| (<br>au<br>      | Código da<br>Itoridade<br>rmações | 46332                   | 👂 🕦 Gravar 🛛 🥺 Atualizar autoridade 🔹 L                                                                                         | impar <u>Mais</u><br>Autoridade não atualizad |
|------------------|-----------------------------------|-------------------------|----------------------------------------------------------------------------------------------------|-----------------------------------------------|
| Usado<br>Tipo de | para:<br>e autorid                | Camp                    | os MARC: preenchimento incompleto                                                                                               | Líder: Q                                      |
| Planilha         | a MAI                             | RC <b>Tit</b><br>120885 | Dynamic earth : plates, plumes, and mantle convection / 2005                                                                    | 551.1 D273d (BCCP)                            |
| 1                | 0                                 | 25035                   | Evolving continents, The - 2.ed. / 1984                                                                                         | 551.136 W734e 2.ed (BCCP)                     |
| 1                | P                                 | 30278                   | Geoc 7 acervos com a autoridade de código                                                                                       | 46332                                         |
| 1                | 0                                 | 5562                    | Geophysicar II-                                                                                                    | <del></del>                                   |
| 1                | 0                                 | 33270                   | Seophysics : the earth's interior / 1991                                                                                        | 551 B846g (BCCP)                              |
| 0                | 0                                 | 63398                   | Província de diques máficos do Estado da Bahia : mapa, estágio<br>atual do conhecimento e evolução temporal / 1996              | 552 P963                                      |
| Ø                | P                                 | 53493                   | Some problems of geodynamics being an essay to which the adams prize in the University of cambridge was adjudged in 1911 / 1967 | 551.1 L947s (BPGE)                            |

### Código 205656 - 2 acervos vinculados

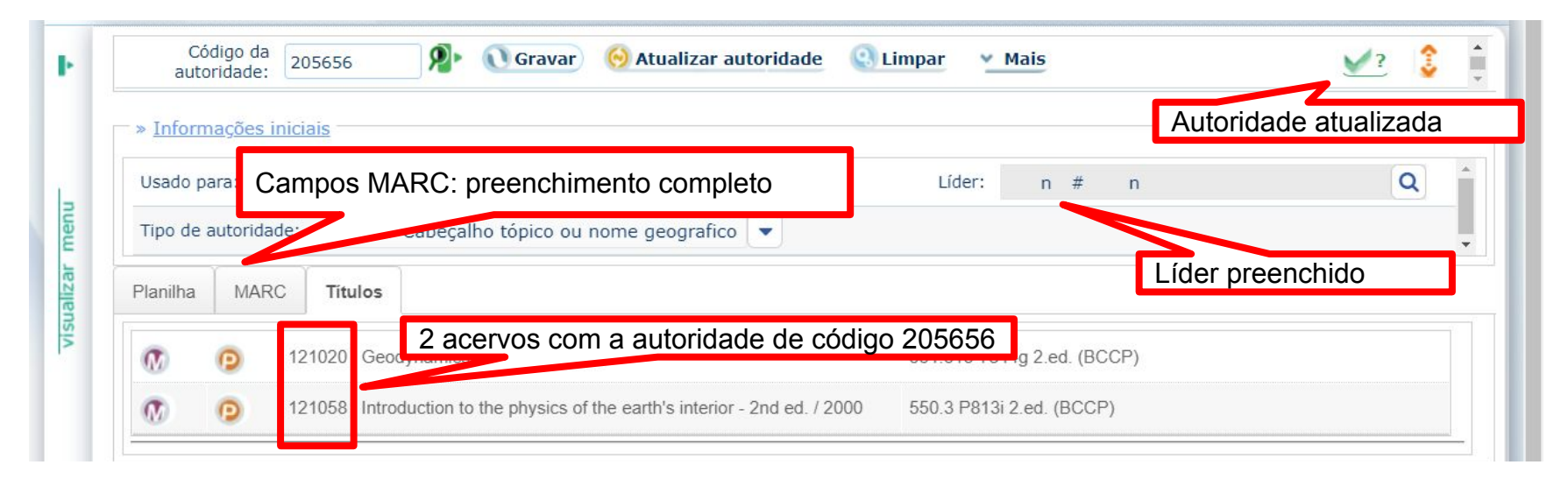

Iremos transferir a autoridade duplicada e incompleta para a autoridade completa (código 205656) e todos os acervos (9, no total) ficarão vinculados a mesma autoridade.

### 3) Como transferir autoridade duplicada e incompleta para autoridade completa no Pergamum?

#### Em CATALOGAÇÃO>>Autoridade, Clique em Mais>>Transferência

| Código da<br>autoridade:     | 🥬 🕦 Gravar 🌔           | Atualizar autoridade 🛛 🔇 Limpai | r (v Mais)             | 3 |
|------------------------------|------------------------|---------------------------------|------------------------|---|
| • F                          |                        |                                 | 🗘 Histórico            |   |
| » <u>Informações Iniciai</u> | <u>S</u>               |                                 | <b>O</b> Alterar campo |   |
| Usado para:                  | 1 - Biblioteca         |                                 | O Inserir campo        | Q |
| Tipo de autoridade:          | Selecione a autoridade |                                 | (†) Incompletos        |   |
| Planilha MARC                | Títulos                |                                 | Copiar                 |   |
|                              |                        |                                 | C Excluir autoridade   |   |
|                              |                        |                                 | 😳 Consulta tabelas     |   |
|                              |                        |                                 | 🔇 Transferência        |   |

# Como transferir autoridade duplicada e incompleta para autoridade completa no Pergamum?

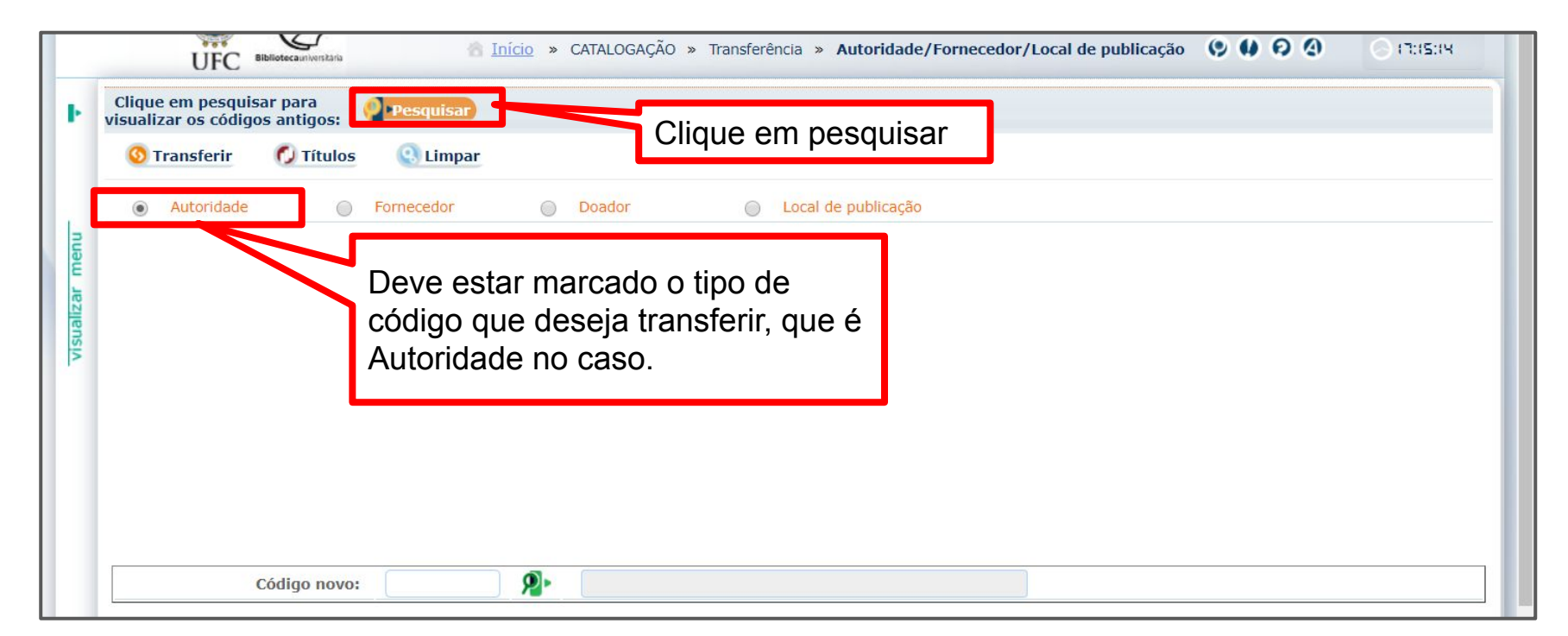

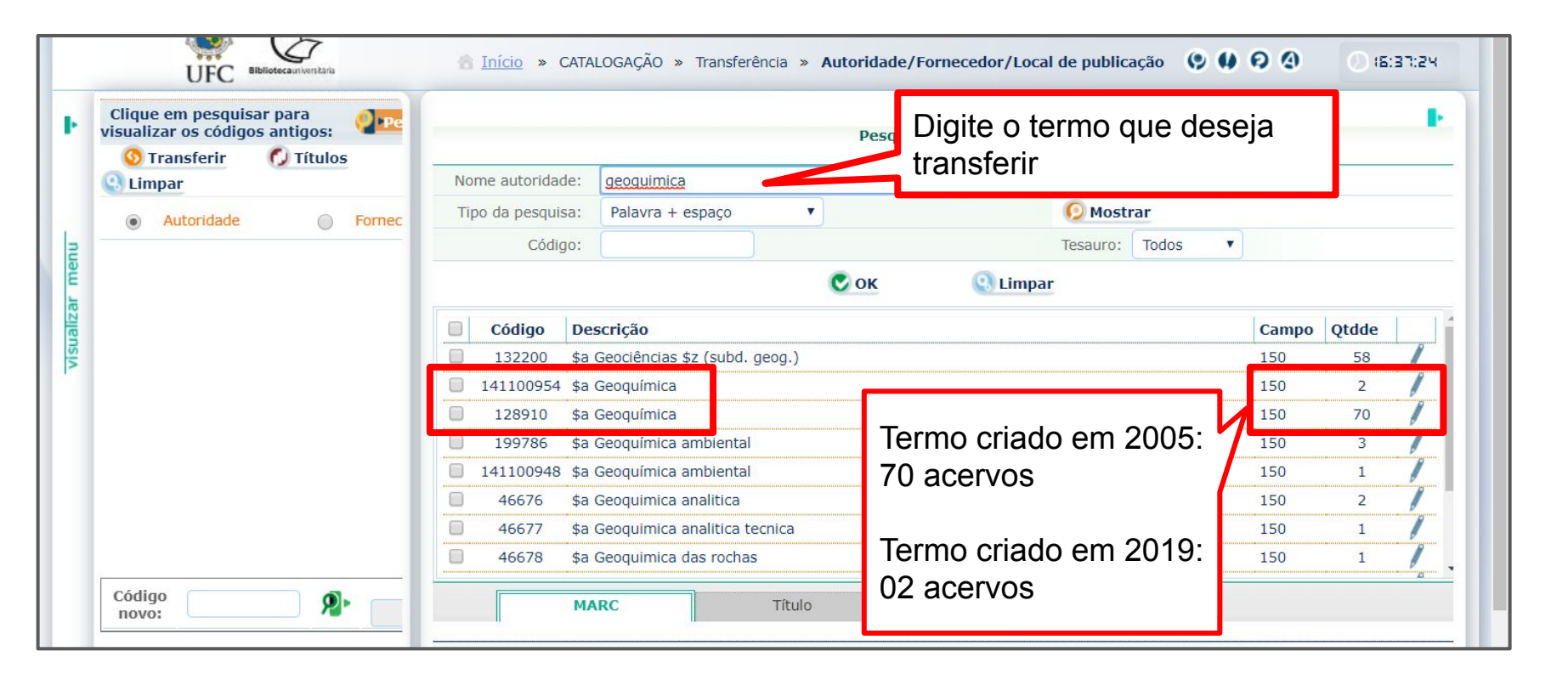

| Clique em pesquisar para<br>visualizar os códigos antigos: | Pesquisa autoridades                                                                                                    |      |                               |   |
|------------------------------------------------------------|----------------------------------------------------------------------------------------------------|------|-------------------------------|---|
| Q Limpar                                                   | Nome autoridade: geoquimica                                                                                                    |      |                               |   |
| Autoridade     Fornec                                      | Tipo da pesquisa: Palavra + espaço 🔻 😥 Mostrar                                                                                                    |      |                               |   |
| 0                                                          | Código:                                                                                                    | · •  |                               |   |
|                                                            | Código Descrição<br>132200 \$a Geociências \$z (subd. geog)<br>141100954 \$a Geoquímica<br>128910 \$a Geoquímica<br>Selecione o termo<br>incompleto que deseja<br>transferir para o código<br>autoridade completa. | o da | <b>Qtdde</b><br>58<br>2<br>70 | 1 |
|                                                            | 199786 \$a Geoquímica ambiental                                                                                                    | 150  | 3                             | 1 |
|                                                            | 141100948 \$a Geoquímica ambiental                                                                                                    | 150  | 1                             | 1 |
|                                                            | 46676 \$a Geoquimica analitica                                                                                                    | 150  | 2                             | 1 |
|                                                            | 46677 \$a Geoquimica analitica tecnica                                                                                                    | 150  | 1                             | 1 |
|                                                            | 46678 \$a Geoquimica das rochas                                                                                                    | 150  | 1                             | 1 |

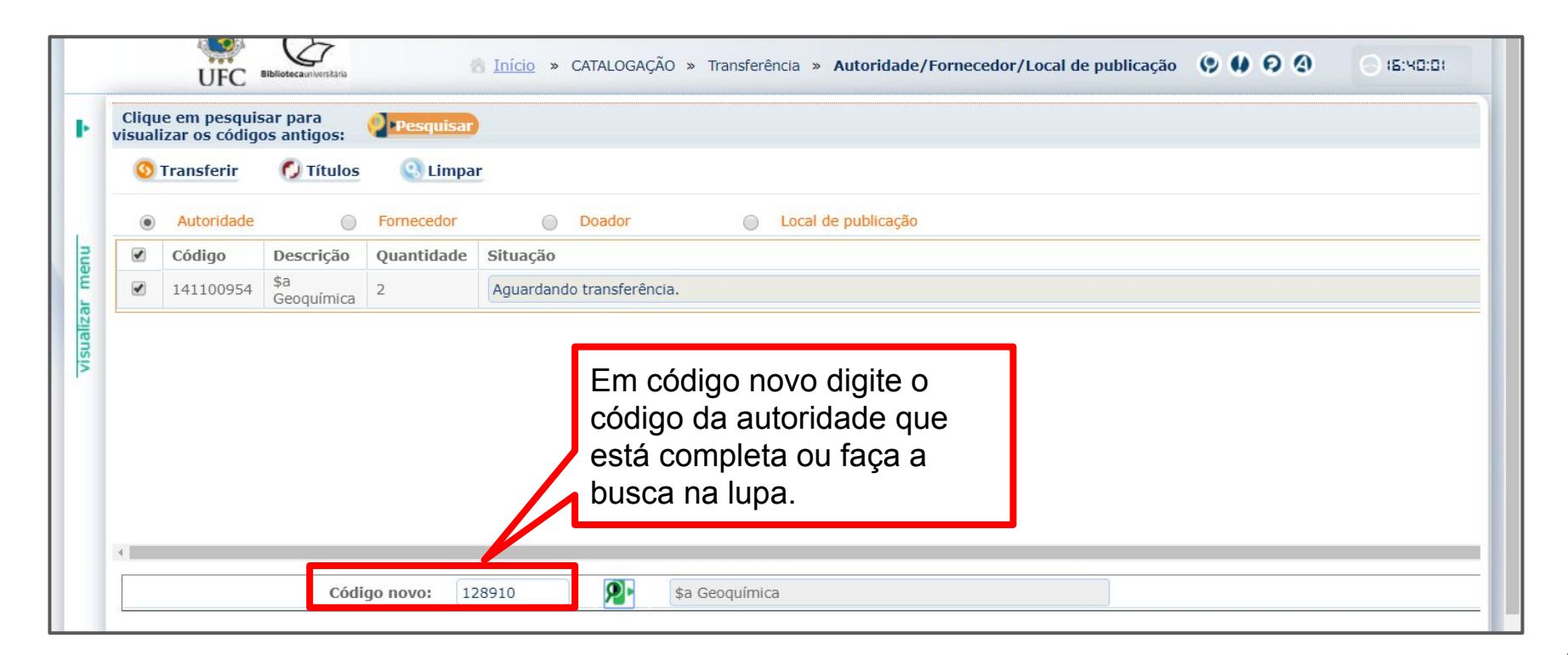

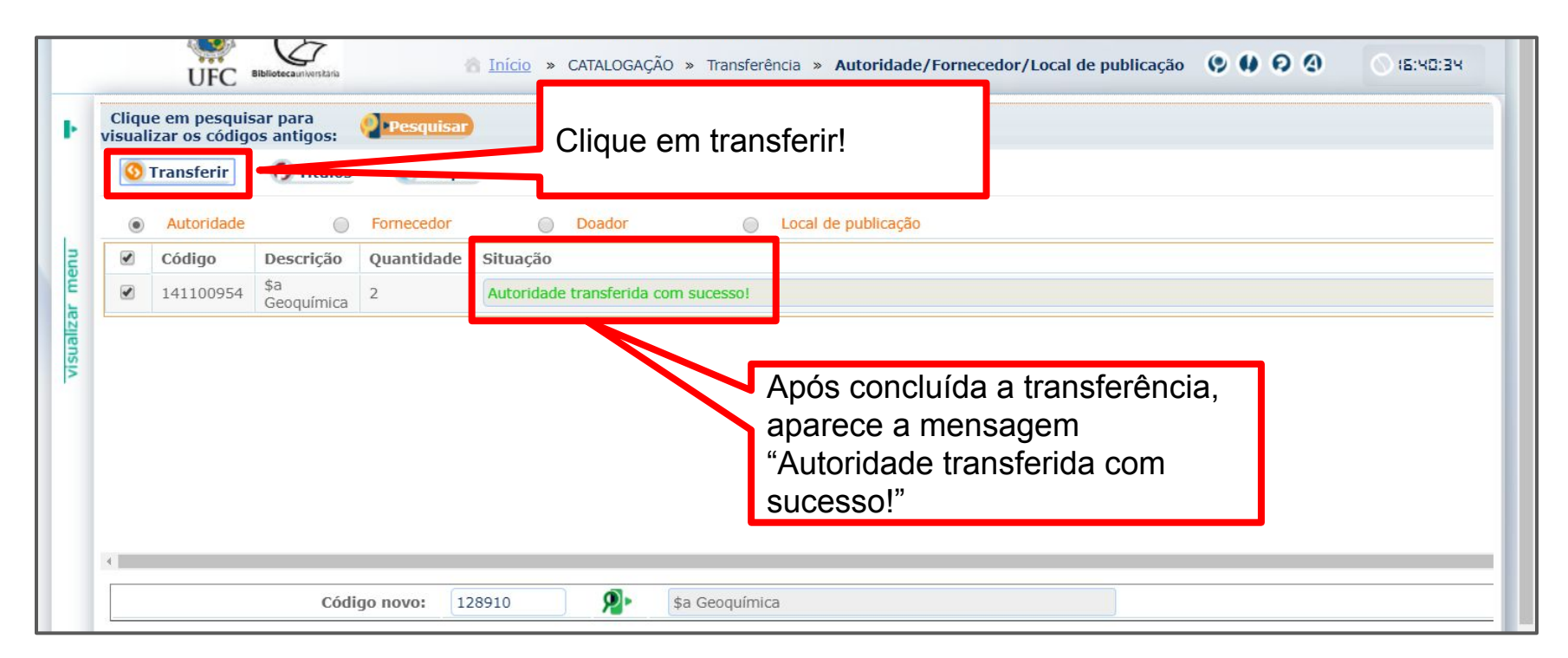

### Após a transferência ficou apenas a autoridade 128910, para o termo geoquímica

| Código<br>da           | 👰 🕥 Gravar             | 😣 Atualiza | ar autoridad | de 💽 L | : |                                                                                                    |             |                                             |                                                         |            |                                          |
|------------------------|------------------------|------------|--------------|--------|---|----------------------------------------------------------------------------------------------------|-------------|---------------------------------------------|---------------------------------------------------------|------------|------------------------------------------|
| autoridade 🗌           |                        |            |              |        |   |                                                                                                    |             | Pesquis                                     | sa autoridades                                          |            |                                          |
| » <u>Informa</u>       | ç <u>ões iniciais</u>  |            |              |        |   | Argumento d                                                                                                    | e pes       | quisa:                                      |                                                         |            |                                          |
| Usado                  | 1 - Biblioteca         | Líder:     | n #          | 0      | 0 | geoquimica                                                                                                    |             |                                             |                                                         |            |                                          |
| para:                  | 1 0.0.0000             |            |              |        |   | Tipo da pesq                                                                                                   | uisa:       |                                             | Campo padrão                                            | :          |                                          |
| Tipo de<br>autoridade: | Selecione a autoridade |            |              |        | - | Palavra + es                                                                                                   | spaço       | -                                           | Todos                                                   |            |                                          |
| Planilha               | MARC Títulos           |            |              |        |   | Digite o nome<br>Código:                                                                                       | a ser j     | oesquisado con                              | nforme o tipo da pesq<br>Tesauro:                       | uisa.:     |                                          |
|                        |                        |            |              |        |   |                                                                                                    |             |                                             | Tadas                                                   | ( _        |                                          |
|                        |                        |            |              |        |   |                                                                                                    |             |                                             | TOUOS                                                   |            |                                          |
|                        |                        |            |              |        |   |                                                                                                    |             |                                             | Catálogo:                                               |            |                                          |
|                        |                        |            |              |        |   | 😥 Mostrar                                                                                                    |             | 🍏 Imp                                       | Catálogo:<br>primir Universida                          | de Federa  | al do Ce 💌                               |
|                        |                        |            |              |        |   | 🖸 Mostrar<br>Código                                                                                            |             | ن<br>آست<br>Descrição                       | Catálogo:<br>primir Universida                          | de Federa  | al do Ce 💌<br>Campo                      |
|                        |                        |            |              |        |   | Código<br>132200                                                                                               | Q           | Imp<br>Descrição<br>\$a Geociênci           | catálogo:<br>primir Universida                          | ade Federa | al do Ce 💌<br>Campo<br>150               |
|                        |                        |            |              |        |   | © Mostrar<br>Código<br>132200<br>128910                                                                        | Q           | Sa Geoquími                                 | Catálogo:<br>primir Universida<br>ias \$z (subd. geog.) | ade Federa | al do Ce 👻<br>Campo<br>150<br>150        |
|                        |                        |            |              |        |   | © Mostrar<br>Código<br>132200<br>128910<br>199786                                                              | Q<br>Q<br>Q | Sa Geoquími<br>Sa Geoquími                  | ica ambiental                                           | de Federa  | al do Ce 💌<br>Campo<br>150<br>150<br>150 |
|                        |                        |            |              |        |   | <ul> <li>Mostrar</li> <li>Código</li> <li>132200</li> <li>128910</li> <li>199786</li> <li>141100948</li> </ul> |             | Sa Geoquími<br>\$a Geoquími<br>\$a Geoquími | ica ambiental                                           | ade Federa | al do Ce  Campo 150 150 150 150 150 150  |

# Transferência da autoridade "Geodinâmica", código incompleto 46332, para código completo 205656.

| Clique em pesquisar para visualizar os códigos antigos: Pesquisar | Pesquisa autoridades                                               |             |
|-------------------------------------------------------------------|--------------------------------------------------------------------|-------------|
| 5 Transferir 🚺 Títulos 🕓 Limpar                                   | Nome autoridade: geodinâmica                                       |             |
| Autoridade O Fornecedor O Doador O Local de publicação            | Tipo da pesquisa: Palavra + espaço 🗸 🧔 Mostrar                     |             |
| 🗹 Código Descrição Quantidade Situação                            | Código: Tesauro: Todos V                                           |             |
| 46332   \$a<br>Geodinamica   7   Aguardando transferência.        | С ок 🕓 Limpar                                                      |             |
|                                                                   | Código Descrição                                                   | Campo Qtdde |
|                                                                   | 🗹 46332 \$a Geodinamica                                            | 150 7       |
|                                                                   | 205656 \$a Geodinâmica                                             | 150 2       |
|                                                                   | 46333 \$a Geodinamica - Evolucao - Faixas granoliticas - Borborema | 197 1       |
| < Código novo: 205656 ♀ \$a Geodinâmica                           |                                                                    |             |

### Os 9 títulos vinculados a autoridade Geodinâmica, agora estão no mesmo código de autoridade, "205656".

| Cód            | igo da au     | utoridade: | 205656 🔋 🔊 Gravar 🥺 Atualizar autoridade 🤮 Limpar 🛛 Mais                                                           |                            | <u>¥</u> ? 🕃 |
|----------------|---------------|------------|----------------------------------------------------------------------------------------------------|----------------------------|--------------|
| » <u>Infor</u> | <u>mações</u> | iniciais — |                                                                                                    |                            |              |
| Jsado p        | ara:          |            | 1 - Biblioteca                                                                                                    | Líder: n # n               | ٩            |
| īpo de         | autorida      | de:        | 150 - Cabeçalho tópico ou nome geografico 💌                                                                        |                            |              |
| Planilha       | MAF           | RC Titu    | los                                                                                                    |                            |              |
| M              | 0             | 120885     | Dynamic earth : plates, plumes, and mantle convection / 2005                                                       | 551.1 D273d (BCCP)         |              |
| 1              | 0             | 25035      | Evolving continents, The - 2.ed. / 1984                                                                            | 551.136 W734e 2.ed (BCCP)  |              |
| 1              | 0             | 121020     | Geodynamics - 2nd ed. / 2002                                                                                       | 551.515 T844g 2.ed. (BCCP) |              |
| 1              | 0             | 30278      | Geodynamics and mantle flow : an alternative earth model / 1993                                                    | 551.1 K36g                 |              |
| 1              | 0             | 5562       | Geophysical fluid dynamics - 2nd ed. / 1987                                                                        | 551 P394g 2.ed             |              |
| 1              | 0             | 33270      | Geophysics : the earth's interior / 1991                                                                           | 551 B846g (BCCP)           |              |
| 1              | 0             | 121058     | Introduction to the physics of the earth's interior - 2nd ed. / 2000                                               | 550.3 P813i 2.ed. (BCCP)   |              |
| 1              | 0             | 63398      | Província de diques máficos do Estado da Bahia : mapa, estágio atual do conhecimento e evolução<br>temporal / 1996 | 552 P963                   |              |
| •              | 0             | 53493      | Some problems of geodynamics being an essay to which the adams prize in the University of cambridge                | 551.1 L947s (BPGE)         |              |

# 4) Como cadastrar uma nova autoridade no pergamum?

Pesquisar se a autoridade já foi cadastrada no Pergamum.

#### Exemplo: Maquiagem teatral

| da<br>utoridade        |             | 👂 🕦 Gravar       | 😣 Atualiza | ar autorid | ade 🧕 | L 💲 |                                  | Pesquisa         | autoridades                  | -                |      |
|------------------------|-------------|------------------|------------|------------|-------|-----|----------------------------------|------------------|------------------------------|------------------|------|
| » <u>Informa</u> g     | ções inicia | ais              |            |            |       |     | Argumento de pera                | uica             | autonuaue.                   | 2                |      |
| Usado                  | 1 - Bib     | lioteca          | Líder:     | n #        | 0     | 0   | Maguiagem teatral                | 01301            |                              |                  |      |
| para:                  | 1 - 010     | noteca           | Lider.     | Π #        | 0     | ~   | Tipo da pesquisa:                |                  | Campo padrã                  | 0:               |      |
| Tipo de<br>autoridade: | Selecio     | one a autoridade |            |            |       | -   | Palavra + espaço                 |                  | Todos                        |                  | -    |
| Planilha               | MARC        | Títulos          |            |            |       |     | Digite o nome a ser p<br>Código: | esquisado confor | me o tipo da pes<br>Tesauro: | quisa.:          |      |
|                        |             | l                |            |            |       |     |                                  |                  | Todos                        |                  |      |
|                        |             |                  |            |            |       |     |                                  |                  | Catálogo:                    |                  |      |
|                        |             |                  |            |            |       |     | 😥 Mostrar                        | 🇯 Imprir         | nir Universid                | ade Federal do ( | Ce 💌 |
|                        |             | Nonhum           | rocultar   | 40         |       |     | Código                           | Descriç          | ão                           | Campo            |      |
|                        |             | Nemium           | IESulla    | JÜ         |       |     | -                                |                  |                              |                  |      |

Verificar se o termo consta em algum vocabulário controlado. Na <u>Política de</u> <u>Indexação do Sistema de Bibliotecas da UFC</u> há diversos catálogos e tesauros que podem ser consultados.

| <b>₽</b> Q ▼ | Termo tópico 🝷 | Iniciado com | maquiagem teatral |      | Q            | T Busca avançada    |
|--------------|----------------|--------------|-------------------|------|--------------|---------------------|
|              |                |              |                   |      |              | ← Vol               |
|              |                |              |                   |      |              |                     |
|              | NG /21 NO.9    |              |                   |      |              |                     |
| Aut          | oridades       |              |                   |      |              |                     |
| Aut          | toridades      |              |                   | Тіро | Ver detalhes | Pesquisar no acervo |

| Image: Age of the second second s | Maquiagem teatral, não foi                                  |
|----------------------------------------------------------------------------------------------------|-------------------------------------------------------------|
|                                                                                                    | Maguiagem teatral, não foi                                  |
| Termo tópico                                                                                                    | localizado no Pergamum                                      |
| 000 00656nz a22002530 4500<br>001 000127788<br>003 Br<br>005 20160712111106.0<br>008 9705010[ aznnbabn  a ana d<br>035 [a 98041718130680E20                                                                                                    | Foi identificado o termo no catálogo da Biblioteca Nacional |
| 040 _  a Br  c Br  f Br         150 _  a Maquiagem teatral         450 _  a Acting  x Makeup         450 _  a Make up teatral         450 _  a Make up teatral         450 _  a Makeup, Theatrical         450 _  a Stage makeup         450 _ la Stage makeup                                                                                                    |                                                             |
| 450 _   a reado   x calacterização<br>450 _   a reado   x calacterização<br>550 _   w h   a Maquiagem cinematográfica<br>550 _   w g   a Trajes<br>550 _   w n   a Pintura facial<br>550 _   a Maquiadores   w h<br>670 _   a LCSH                                                                                                    |                                                             |

#### Acessar: CATALOGAÇÃO>>Autoridade

| Þ            | Código da autoridade:                     | 🔊 🔃 🕅 🕅 Pravar 🛛 🧑 Atualiz                                                                                                    | ar autoridade          | Limpar | Mais                            | \$   |
|--------------|-------------------------------------------|----------------------------------------------------------------------------------------------------|------------------------|--------|---------------------------------|------|
|              | » <u>Informações inici</u><br>Usado para: | 1 - Biblioteca                                                                                                    |                        | Líder: | n # o                           | Q    |
| nenu         | Tipo de autoridade:                       | Selecione a autoridade                                                                                                    | •                      |        |                                 |      |
| visualizar r | Planilha MARC                             | Selecione a autoridade<br>100 - Nome Pessoal (NR)<br>110 - Nome da entidade ou lugar (NR)<br>111 - Nome do evento ou lugar (NR)<br>130 - Título uniforme (NR)<br>148 - Prazo cronológico |                        |        | Selecionar o tipo<br>autoridade | o de |
|              |                                           | <ul><li>150 - Cabeçalho tópico ou nome geografico como</li><li>151 - Nome geográfico (NR)</li><li>155 - Gênero ou forma</li></ul>                                                        | elemento de entrada (l | NR)    | 1                               |      |
|              |                                           | 162 - Prazo médio de desempenho                                                                                                    |                        |        |                                 |      |

| formações iniv | inic                                                     |                                                                        |                                                                                                    |                                                                                                    |                                                                                                    |                                                                                                    |
|----------------|----------------------------------------------------------|------------------------------------------------------------------------|----------------------------------------------------------------------------------------------------|----------------------------------------------------------------------------------------------------|----------------------------------------------------------------------------------------------------|----------------------------------------------------------------------------------------------------|
| lo para:       | .1015                                                    | 1 - Biblioteca                                                         | •                                                                                                    | Líder:                                                                                                    | n # o                                                                                                    | Q                                                                                                    |
| de autoridade: |                                                          | Selecione a autoridade                                                 |                                                                                                    | Status do registro:                                                                                          | n - Nova                                                                                                    |                                                                                                    |
| ilha MARC      | Título                                                   | os                                                                     |                                                                                                    | Esquema de<br>codificação de<br>caracter:                                                                    | # - MARC-8                                                                                                    |                                                                                                    |
|                |                                                          |                                                                        |                                                                                                    | Nível de<br>codificação:                                                                                     | n - Autoridade completa                                                                                                    |                                                                                                    |
|                |                                                          |                                                                        |                                                                                                    |                                                                                                    | Сок                                                                                                    |                                                                                                    |
|                |                                                          |                                                                        |                                                                                                    | 4                                                                                                    |                                                                                                    |                                                                                                    |
|                |                                                          |                                                                        | Preenc                                                                                                    | her o líder e clio                                                                                           | car                                                                                                    |                                                                                                    |
|                | formações inic<br>o para:<br>de autoridade:<br>ilha MARC | formações iniciais<br>o para: [<br>de autoridade: [<br>ilha MARC Títul | formações iniciais<br>o para: 1 - Biblioteca<br>de autoridade: Selecione a autoridade<br>ilha MARC Títulos | formações iniciais o para: 1 - Biblioteca  de autoridade: Selecione a autoridade  ilha MARC Títulos  Preencl | formações iniciais<br>o para: 1 - Biblioteca Líder:<br>de autoridade: Selecione a autoridade  Status do registro:<br>Esquema de<br>codificação de<br>caracter:<br>Nivel de<br>codificação:<br>Preencher o líder e clio | formações iniciais<br>o para: 1 - Biblioteca • Líder: n # o<br>de autoridade: Selecione a autoridade • Status do registro: n - Nova<br>Esquema de<br>codificação de<br>caracter:<br>Nível de<br>codificação: n - Autoridade completa<br>OK<br>Preencher o líder e clicar |

| a                            | Código da<br>Itoridade:   |                     | <b>%</b>     | Gravar    | 闷 Atualizar autoridade | (C) Limpar | <u>Y Mais</u> |       | 3 |
|------------------------------|---------------------------|---------------------|--------------|-----------|------------------------|------------|---------------|-------|---|
| » <u>Inform</u><br>Usado par | <u>ações inicia</u><br>a: | <u>is</u><br>1 - Bi | blioteca     | Clic      | ar em Gravar           | ]          | Líder:        | n # n | Q |
| Tipo de au                   | itoridade:                | 150 -               | Cabeçalho tó | pico ou n | ome geografico 💌       |            |               |       |   |
| Planilha                     | MARC                      | Títulos             |              |           |                        |            |               |       |   |
|                              |                           |                     |              |           |                        |            |               |       |   |
|                              |                           |                     |              |           |                        |            |               |       |   |
|                              |                           |                     |              |           |                        |            |               |       |   |
|                              |                           |                     |              |           |                        |            |               |       |   |
|                              |                           |                     |              |           |                        |            |               |       |   |
|                              |                           |                     |              |           |                        |            |               |       |   |
|                              |                           |                     |              |           |                        |            |               |       |   |
|                              |                           |                     |              |           |                        |            |               |       |   |

| Usado para:         | 1 - Biblioteca |                        | -          | Líder: n # n |              | Q           |
|---------------------|----------------|------------------------|------------|--------------|--------------|-------------|
| Tipo de autoridade: | 150 - Cabeça   | lho tópico ou nome geo | ografico 💌 |              |              |             |
| Planilha MARC       | Títulos        |                        |            |              |              |             |
| Ordem: 1            | Campo:         |                        |            | Indicador 1: | Indicador 2: |             |
| Ordem: 1            | Subcampo:      |                        |            | Pontuação:   | 🕦 Gravar     | () Limpar   |
| S S Excluir         | Ordem Subcampo | o Descrição            |            |              | Pontuação    | Transportar |

# Preencher os campos, tomando como exemplo o catálogo de autoridades da BN.

| Usado para:         | 1 - Biblioteca  |                             | Preencher os campos |           | Q           |
|---------------------|-----------------|-----------------------------|---------------------|-----------|-------------|
| Tipo de autoridade: | 150 - Cabeçalho | tópico ou nome geografico 💌 |                     | ·         |             |
| Planilha MARC       | Títulos         |                             |                     | Clica     | ar em Grav  |
| Ordem: 1            | Campo:          | Cabeçalhos Topicos (NR)     | Indicador 1:        | Indica    |             |
| Ordem: 1            | Subcampo:       | Maquiagem teatral           | Pontuação:          | 🕦 Grava   | r 🔇 Limpar  |
|                     | Transportar     |                             |                     |           |             |
| S S Excluir         | Ordem Subcampo  | Descrição                   |                     | Pontuação | Transportar |

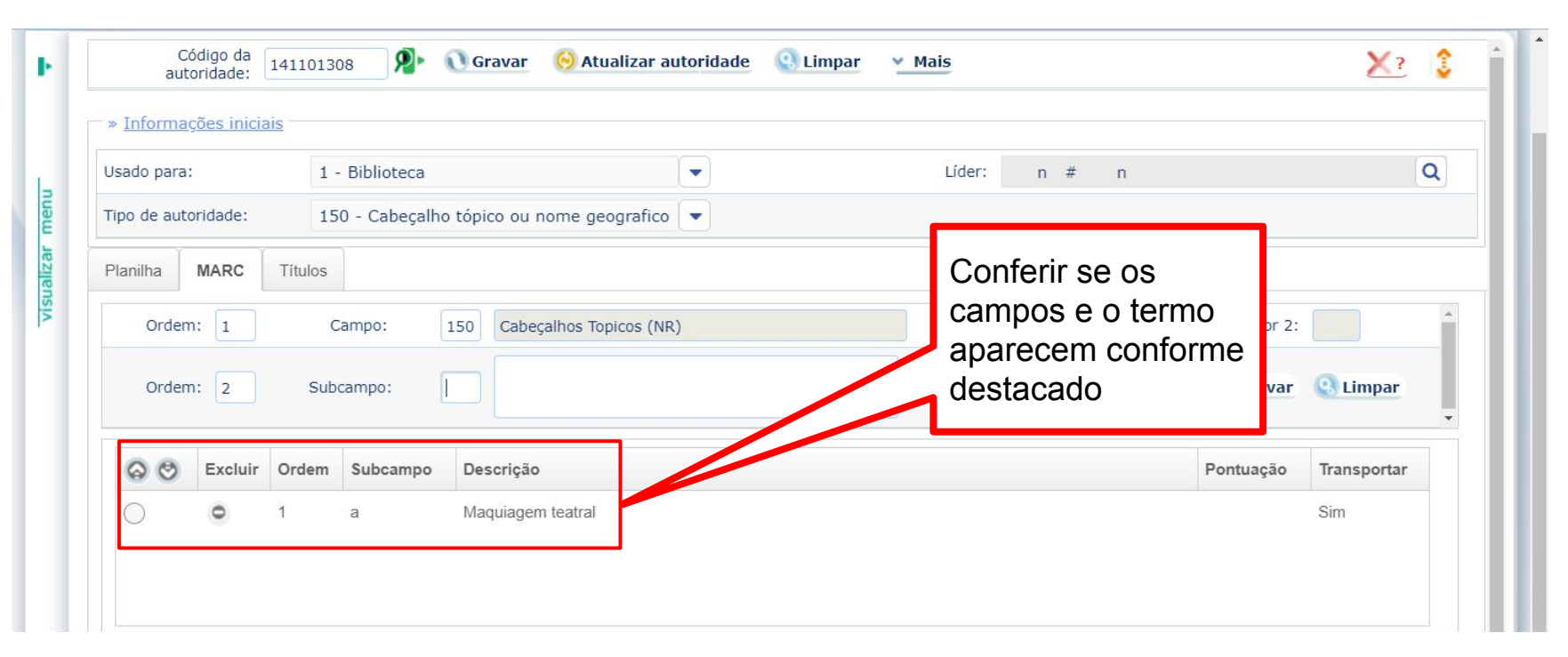

# Para cada remissiva, é inserido novo número de ordem

| Jsado para | а:              | 1 -            | Biblioteca             |               |                    | -               |     | Líder:  | n#n      |                              | Q                            |
|------------|-----------------|----------------|------------------------|---------------|--------------------|-----------------|-----|---------|----------|------------------------------|------------------------------|
| Fipo de au | toridade:       | 150            | - Cabeçalho            | o tópico ou i | nome geografico    |                 |     |         |          |                              |                              |
| Orde       | m: 1            | Ca             | mpo:                   | 450 Remis     | ssiva (Ver) - Cabe | eçalhos Topicos | (R) | Indi    | cador 1: | Indicador 2:                 |                              |
| Orde       | m: 3            | Subca          | ampo:                  |               |                    |                 |     | 😟 Pontu | ação:    | 🕦 Gravar                     | (C) Limpar                   |
| Orde       | m: 3            | Subca<br>Ordem | ampo:                  | Descrição     | ,                  |                 |     | Pontu-  | ação:    | <b>O</b> Gravar<br>Pontuação | Cimpar<br>Transportar        |
| Orde       | m: 3<br>Excluir | Subca<br>Ordem | ampo:<br>Subcampo<br>a | Descrição     |                    |                 |     | Dentu   | ıção:    | <b>O</b> Gravar<br>Pontuação | Cimpar<br>Transportar<br>Não |

# Para cada remissiva, é inserido novo número de ordem

| Usado para  |            | 1 - Biblioteca |                |                    |                   | Líder: | n # n      |              | Q           |
|-------------|------------|----------------|----------------|--------------------|-------------------|--------|------------|--------------|-------------|
| Tipo de aut | oridade:   | 150 - Cabeçal  | ho tópico ou n | ome geografico     |                   |        |            |              |             |
| Planilha    | MARC Ti    | tulos          |                |                    |                   |        |            |              |             |
| Orden       | n: 2       | Campo:         | 450 Remis      | siva (Ver) - Cabeç | alhos Topicos (R) | In     | dicador 1: | Indicador 2: |             |
| Orden       | n: 1       | Subcampo:      | a Teatro       | - Maquiagem        |                   | Pon'   | uação:     | 🔃 Gravar     | () Limpar   |
| 00          | Excluir Or | dem Subcampo   | Descrição      |                    |                   |        |            | Pontuação    | Transportar |

## Deve-se acrescentar a fonte de pesquisa do termo e a data de acesso.

| Usado   | para:       | 1 - Biblic | oteca                 | -                           | L             | íder: n # n  |              | Q           |
|---------|-------------|------------|-----------------------|-----------------------------|---------------|--------------|--------------|-------------|
| Tipo de | autoridade: | 150 - Ca   | beçalho tópico ou nom | ne geografico 💌             |               |              |              |             |
| Planilh | a MARC      | Títulos    |                       |                             |               |              |              |             |
| C       | ordem: 1    | Campo:     | 670 Fonte de          | pesquisa não disponivel a a | cesso público | Indicador 1: | Indicador 2: | Í           |
| C       | ordem: 1    | Subcampo   | : a BN online         | e (15/10/2019)              | 0             | Pontuação:   | 🜔 Gravar     | () Limpar   |
| 0       | 🕙 Excluir   | Ordem Subo | ampo Descrição        |                             |               |              | Pontuação    | Transportar |

## O campo 750 equivale ao termo em sistema de autoridade diversa.

| - » Inforn            | nações inicia | ais   |                |            |                     |                                                   |   |       |           |   |              |             |   |
|-----------------------|---------------|-------|----------------|------------|---------------------|---------------------------------------------------|---|-------|-----------|---|--------------|-------------|---|
| Usado pa              | ra:           | 1     | - Biblioteca   |            |                     |                                                   |   | Líder | : n #     | n |              |             | Q |
| Tipo de a             | utoridade:    | 15    | i0 - Cabeçalho | o tópico ( | ou nome geografic   | co 💌                                              |   |       |           |   |              |             |   |
| Planilha MARC Títulos |               |       |                |            |                     |                                                   |   |       |           |   |              |             |   |
| Ordem: 1 Campo: 750   |               |       |                | 750 E      | stabelecimento de e | e equivalência de cabeçalhos de assi Indicador 1: |   |       |           |   | Indicador 2: | 0           | * |
| Ord                   | lem: 2        | Sub   | campo:         |            |                     |                                                   | 1 | O Po  | ontuação: |   | 🔃 Gravar     | () Limpar   | • |
| ତ ଓ                   | Excluir       | Ordem | Subcampo       | Descri     | ção                 |                                                   |   |       |           |   | Pontuação    | Transportar |   |
| $\bigcirc$            | 0             | 1     | а              | Theatri    | cal makeup          |                                                   |   |       |           |   |              | Não         |   |

### Antes de atualizar a autoridade, confira se os campos estão preenchidos.

| 00         | Ordem | Campo | Ind.1 | Ind.2 | Cadastro 9                    |
|------------|-------|-------|-------|-------|-------------------------------|
| $\bigcirc$ | 1     | 0     |       |       | n # n                         |
| 0          | 2     | 0     |       |       | 1                             |
| 0          | 1     | 1     |       |       | 141101308                     |
| 0          | 1     | 3     |       |       | BR-FoUFC                      |
| 0          | 1     | 5     |       |       | 201910150833.2                |
| 0          | 1     | 8     |       |       | 191015 n anznnbabn u ana #d   |
| 0          | 1     | 40    |       |       | \$a BR-FoUFC \$c BR-FoUFC     |
| 0          | 1     | 150   |       |       | \$a Maquiagem teatral         |
| 0          | 1     | 450   |       |       | \$a Teatro \$x Caracterização |
| 0          | 2     | 450   |       |       | \$a Teatro - Maquiagem        |
| 0          | 1     | 670   |       |       | \$a BN online (15/10/2019)    |
| $\bigcirc$ | 4     | 750   |       | 0     | \$a Theatrical makeup         |

## Caso os campos estejam todos preenchidos, atualizar autoridade

| UFC Biblioted                 | cauniversitària    | Início » CATALOGAÇÃO » Auto   | ridade            |                | 0 14:58:25  |
|-------------------------------|--------------------|-------------------------------|-------------------|----------------|-------------|
| Código da<br>autoridade: 14   | 1101308 🦻 🔍        | Gravar 🧑 Atualizar autoridade | 🕘 Limpar 🛛 💆 Mais |                | <u>X?</u> 💲 |
| - » <u>Informações inicia</u> | is                 |                               |                   |                |             |
| Usado para:                   | 1 - Biblioteca     |                               | Clique em "Atuali |                | Q î         |
| Tipo de autoridade:           | 150 - Cabeçalho tó | pico ou nome geografico 💌     | Clique em Atuali  |                | -           |
| Planilha MARC                 | Títulos            |                               |                   |                |             |
| Ordem: 1                      | Campo:             |                               | Indicador 1:      | Indicador 2:   | •           |
| Ordem: 1                      | Subcampo:          |                               | Pontuação:        | 🐧 Gravar 🛛 🔇 L | impar 🔹     |
| S S Excluir                   | Ordem Subcampo     | Descrição                     |                   | Pontuação Tra  | nsportar    |

|         | UFC Bibliotecauniversitaria            | 🕋 Início » CATALOGAÇÃO » Autoridade           | O O O O O (4:59:3)       |
|---------|----------------------------------------|-----------------------------------------------|--------------------------|
| Þ       | Código da<br>autoridade: 141101308     | Gravar 🛞 Atualizar autoridade ( Limpar 🛛 Mais | <u>×</u> ? 💲             |
|         | » Informações iniciais                 |                                               |                          |
| 1       | Usado para: 1 - Biblioteca             | - Lidar #                                     | n Q ^                    |
| menu    | Tipo de autoridade: 150 - Cabeçalho tó | pi Informação                                 |                          |
| ualizar | Planilha MARC Titulos                  | Autoridade atualizada com sucesso!            |                          |
| vis     | Ordem: 1 Campo:                        | ОК                                            | Indicador 2:             |
|         | Ordem: 1 Subcampo:                     | Bontuação:                                    | 💽 Gravar 🔹 Limpar        |
|         | Strain Ordem Subcampo                  | Descrição Aparecerá m<br>confirmando          | nensagem<br>atualização. |

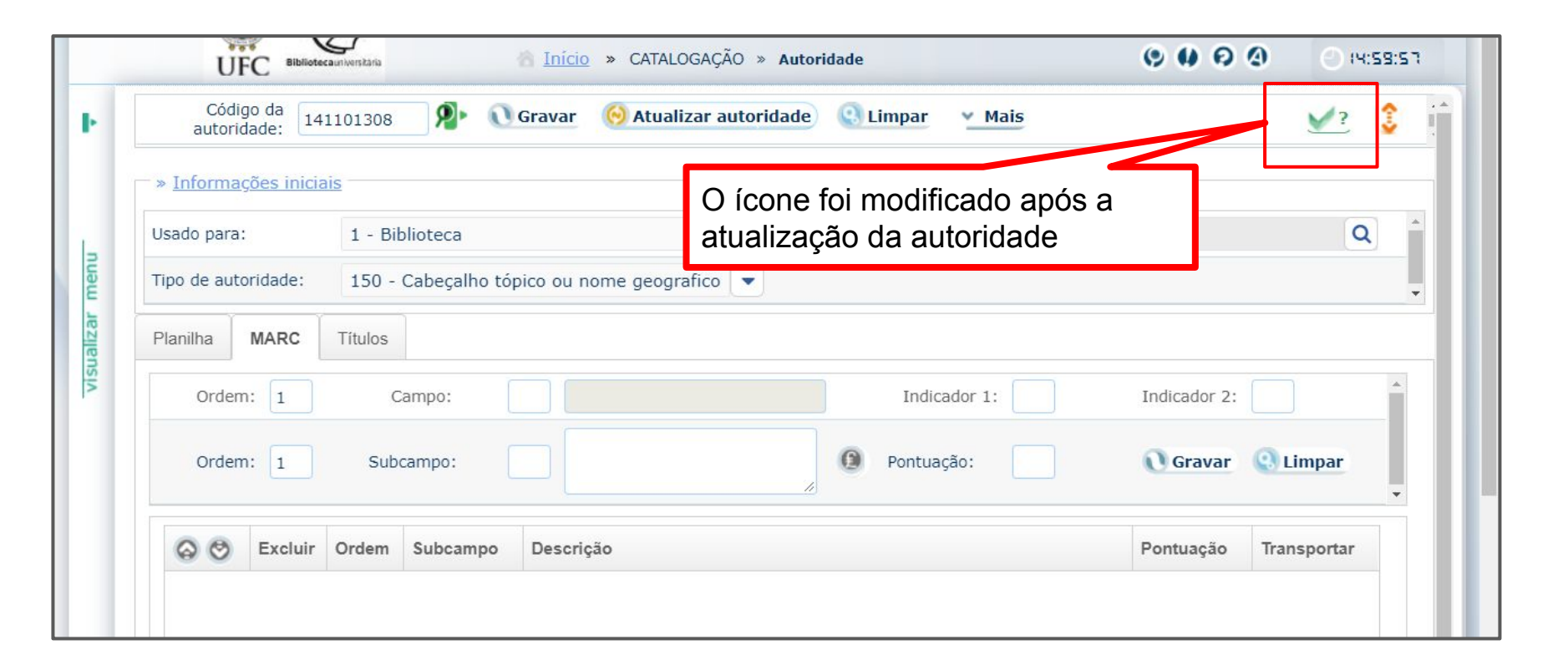

### Exemplos de fontes de pesquisa para campo 670

| Forma padrão utilizada |                                      |
|------------------------|--------------------------------------|
| BN online (data)       | BIBLIOTECA NACIONAL (Brasil)         |
| SIBi/USP online (data) | Vocabulário Controlado do SIBi/USP   |
| LCSH online (data)     | Library of Congress Subject Headings |
| CRP online (data)      | Catálogo da Rede Pergamum            |
| DeCS online (data)     | Descritores em Ciências da Saúde     |
| AGROVOC online (data)  | Agricultural Information Management  |
| Thesagro online (data) | Thesaurus Agrícola Nacional          |
| Brased online (data)   | Thesaurus Brasileiro da Educação     |
| TSTF online (data)     | Tesauro do Supremo Tribunal Federal  |

#### Importante!

Para criação de demais tipos de autoridades (100, 110, 111, 130, 151, 180, 181 etc.) também pesquisar se já existem no Pergamum e preencher os campos obrigatórios.

O que fazer caso já exista a autoridade, mas precise adicionar dados ou corrigir campos, pois verificou que a autoridade estava incompleta e/ou necessitava ser atualizada?

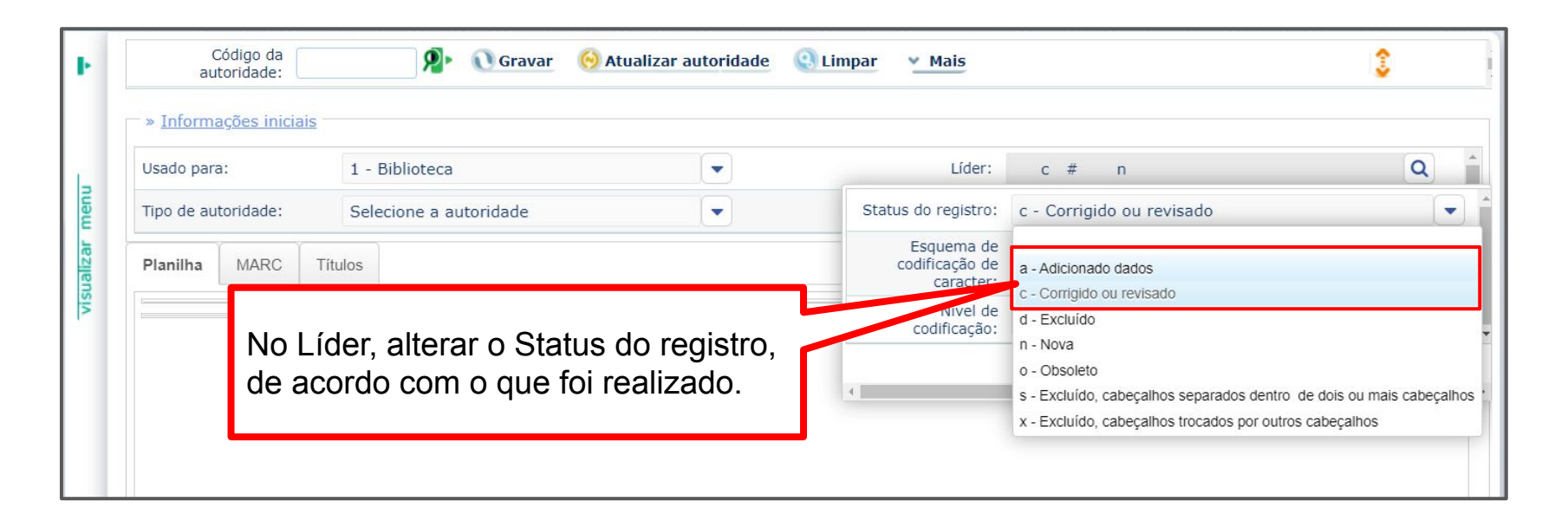

Com os campos preenchidos e verificados, atualizar autoridade!

Autoridades incompletas e que NÃO possuem acervos/títulos vinculados podem ser **excluídas**.

### Exemplo: Autoridade "**Arquitetura militar**" Código da autoridade: **213700**

| s                            | Código d<br>utoridado                    | da<br>e: 2137                 | 700     | <b>P</b> • | 🕖 Gravar                                                                         | 🚫 Atualizar autoridade                                                     | Limpar |                                                                 |
|------------------------------|------------------------------------------|-------------------------------|---------|------------|----------------------------------------------------------------------------------|----------------------------------------------------------------------------|--------|-----------------------------------------------------------------|
| anilha                       | MAR                                      | C Tít                         | ulos    |            |                                                                                  |                                                                            |        |                                                                 |
| Orc                          | lem: 1                                   |                               | Camp    | o:         |                                                                                  |                                                                            |        |                                                                 |
| Orc                          | lem: 1                                   |                               | Subcamp |            |                                                                                  |                                                                            |        |                                                                 |
|                              |                                          |                               |         |            |                                                                                  |                                                                            |        |                                                                 |
| 06                           | Exc                                      | luir Or                       | dem Sul | bcampo     | Descrição                                                                        | 2                                                                          |        | Arquitetura militar                                             |
|                              |                                          |                               |         |            |                                                                                  |                                                                            |        |                                                                 |
|                              |                                          |                               |         |            |                                                                                  |                                                                            |        | Código: 213700                                                  |
|                              |                                          |                               |         |            |                                                                                  |                                                                            |        | Coulgo. 213700                                                  |
| ଚଡ                           | Ordem                                    | Campo                         | Ind.1   | Ind.2      | Cada                                                                             | stro                                                                       |        | A autoridade está incompleta.                                   |
| <b>8 9</b><br>0              | Ordem                                    | Campo<br>0                    | Ind.1   | Ind.2      | Cada<br>n # o                                                                    | stro                                                                       |        | A autoridade está incompleta.                                   |
| <b>8 8</b><br>0              | Ordem<br>1<br>2                          | <b>Campo</b><br>0             | Ind.1   | Ind.2      | <b>Cada</b><br>n # o<br>1                                                        | stro                                                                       |        | A autoridade está incompleta.<br>Ausência dos campos 08, 040, 6 |
| <b>80</b><br>0<br>0          | Ordem<br>1 2 1                           | <b>Campo</b><br>0<br>0<br>5   | Ind.1   | Ind.2      | Cada<br>n # o<br>1<br>2012                                                       | stro<br>10041732.4                                                         |        | A autoridade está incompleta.<br>Ausência dos campos 08, 040, 6 |
| <b>8 8</b><br>0<br>0<br>0    | Ordem<br>1 2<br>1 1<br>1 1               | Campo<br>0<br>0<br>5<br>150   | Ind.1   | Ind.2      | Cada<br>n # o<br>1<br>2012<br>\$a Ar                                             | istro<br>10041732.4<br>quitetura militar                                   |        | A autoridade está incompleta.<br>Ausência dos campos 08, 040, 6 |
| <b>8</b><br>0<br>0<br>0<br>0 | Ordem<br>1<br>2<br>1<br>1<br>1<br>1<br>1 | Campo<br>0<br>5<br>150<br>550 | Ind.1   | Ind.2      | Cada           n # o           1           2012           \$a Ar           \$w n | stro<br>10041732.4<br>quitetura militar<br>\$a Engenharia militar \$6 2136 | 89     | A autoridade está incompleta.<br>Ausência dos campos 08, 040, 6 |

# O termo "Arquitetura militar" existe no catálogo da BN e no catálogo da Rede Pergamum.

| <mark>rquitetura</mark> <mark>militar</mark> (Subdividido geografica<br><sup>mo tópico</sup>                                                                                                    | mente) AUTORIDADE/ÍNDICE Sisualizar Marc                                                                                                    |
|----------------------------------------------------------------------------------------------------|----------------------------------------------------------------------------------------------------|
| 000 00541cz a22002050 4500<br>001 000026547<br>003 Br<br>005 20051128093403.5<br>008 001005d[ anznnbabn  a ana d<br>035 _  a 100100514043568FBN<br>040 _  a Br  c Br  f Br<br>150 _  a Arquitetura militar<br>450 _  a Arquitetura militar<br>450 _  a Architecture, Military<br>550 _  w h  a Arsenais<br>550 _  w h  a Paióis | <ir> <li><inicio></inicio></li> <li>005 Feb 21 2002 7:53PM</li> <li>008 020221in anznnbabn #a ana #d</li> <li>040 \$a BR-CuPUC \$c BR-CuPUC \$f LC</li> <li>150 \$a Arquitetura militar \$z (subd. geog.)</li> <li>450 \$a Architecture, Military</li> <li>550 \$w g \$a Arquitetura</li> <li>667 \$a Para o Brasil subd. geog. pelo local específico</li> <li>670 \$a LC (2001 )</li> <li>750 0 \$a Military architecture</li> <li>930 \$a 20005 92 \$b Oct 4 2001 5:58PM</li> <li>930 \$a 20006 935 \$b Feb 21 2002 7:53PM</li> </ir> |
| 550 _ [w h ]a Quarters<br>550 _ [w g ]a Arquitetura<br>550 _ [w n ]a Engenharia militar<br>670 _ [a LCSH<br>750 _0 ]a Military architecture<br>913 ]a 101011613023097146                                                                                                    | Selecionar dados<br>fechar(X)                                                                                                    |

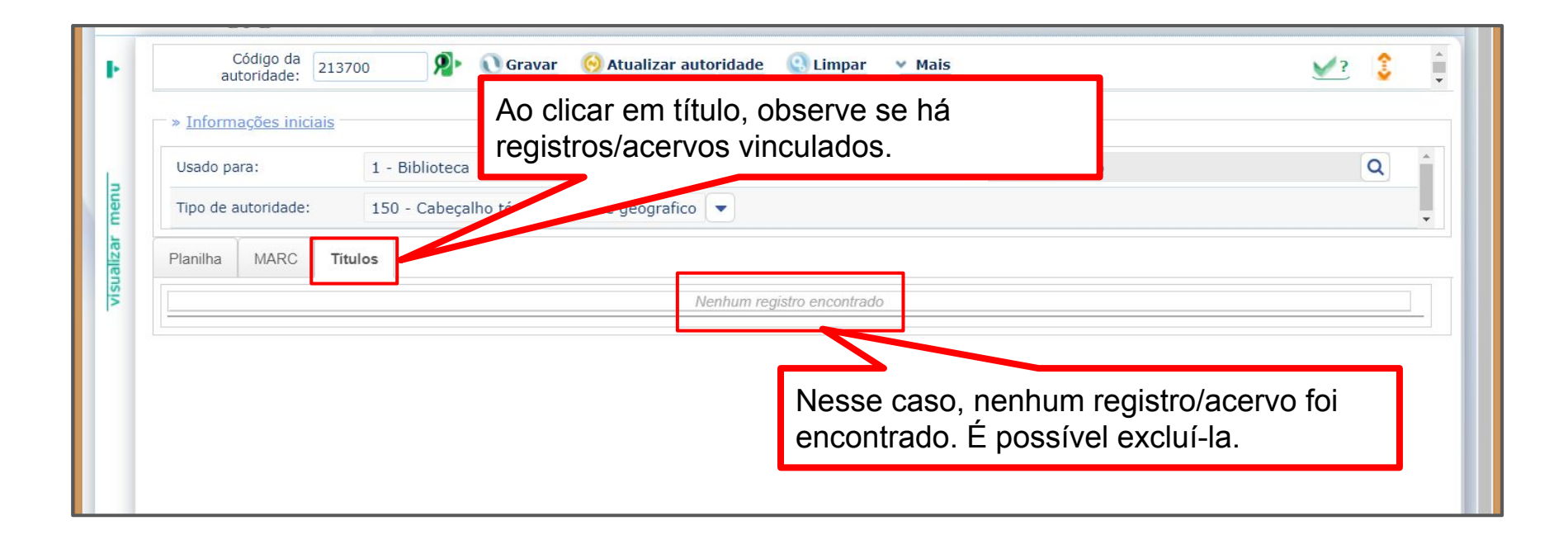

|         | UFC Bibliotecaurive             | rstana 🧑 Início » C4          | ATALOGAÇÃO » Autoridade      |             | () () () ()<br>() () () () () () () () () () () () () ( | 0 0045:53 |
|---------|---------------------------------|-------------------------------|------------------------------|-------------|---------------------------------------------------------|-----------|
| Þ       | Código da<br>autoridade: 213    | 700 🥬 🐧 Gravar 🤞              | Atualizar autoridade 🛛 🤮 Lii | mpar 🛛 Mais |                                                         | ⊻? 💲 🏮    |
|         | » <u>Informações iniciais</u> - | 1 - Biblioteca                | •                            | Líder:      | Clique em "Mais"                                        |           |
| . menu  | Tipo de autoridade:             | 150 - Cabeçalho tópico ou nom | ne geografico 💌              |             |                                                         |           |
| ualizar | Planilha MARC Tit               | tulos                         |                              |             |                                                         |           |
| vis     |                                 |                               | Nenhum registro enc          | contrado    |                                                         |           |
|         |                                 |                               |                              |             |                                                         |           |
|         |                                 |                               |                              |             |                                                         |           |

| Código da 213       | 700 👂 🕦 Gravar 🛛 😣 Atualizar at           | utoridade 🔇 Limpar 🕑 | Mais                   | ? <b>(</b> €) |
|---------------------|-------------------------------------------|----------------------|------------------------|---------------|
|                     |                                           |                      | 🚺 Histórico            |               |
|                     |                                           |                      | <b>O</b> Alterar campo |               |
| Usado para:         | 1 - Biblioteca                            |                      | L O Inserir campo      | Q             |
| Tipo de autoridade: | 150 - Cabeçalho tópico ou nome geografico |                      | (†) Incompletos        |               |
|                     |                                           |                      | 🖯 Copiar               |               |
|                     |                                           |                      | C Excluir autoridade   |               |
|                     | Clique em "Excluir autori                 | idade"               | 🕖 Consulta tabelas     |               |
|                     |                                           |                      | 🔇 Transferência        |               |
|                     |                                           |                      | 🈂 Imprimir             | <b>•</b>      |

|         | UFC Biblioteca                  | unwerstante 🖄 Início      | » CATALOGAÇÃO » Autoridade                 | () () () () () () () () () () () () () ( |
|---------|---------------------------------|---------------------------|--------------------------------------------|------------------------------------------|
| Þ       | Código da<br>autoridade: 21     | 13700 <b>9 Gravar</b>     | 闷 Atualizar autoridade 🛛 Limpar 🛛 Mais     | <u>×</u> ? 💲                             |
|         | - » <u>Informações iniciais</u> |                           |                                            |                                          |
|         | Usado para:                     | 1 - Biblioteca            | Lider n # o                                | Q                                        |
| menu    | Tipo de autoridade:             | 150 - Cabeçalho tópico ou |                                            |                                          |
| ualizar | Planilha MARC                   | Titulos                   | Deseja confirmar a exclusão da autoridade? |                                          |
| vis     |                                 |                           | Sim Não                                    |                                          |
|         | Confirme                        | se deseja realiza         | ra                                         |                                          |
|         | exclusão.                       |                           |                                            |                                          |
|         |                                 |                           |                                            |                                          |

#### Fique atento!

Se houver acervos vinculados, não excluir as autoridades!

Realizar as correções, inclusões e transferências necessárias.

Ao pesquisar por arquitetura militar, não aparece mais a autoridade de código 213700, que estava incompleta e não tinha acervos vinculados.

| toridad                                  |                           |        |              | · |                        |           | Posquisa               | autoridades                                |                 |
|------------------------------------------|---------------------------|--------|--------------|---|------------------------|-----------|------------------------|--------------------------------------------|-----------------|
| Informa                                  | <u>ões iniciais</u>       |        |              |   |                        |           | resquisa               | autoridades                                |                 |
| 50 1 1 1 1 1 1 1 1 1 1 1 1 1 1 1 1 1 1 1 |                           |        |              |   | Argumen                | to de p   | pesquisa:              |                                            |                 |
| sado<br>ara:                             | 1 - Biblioteca            | Líder: | n # n        | Q | arquitetur             | ra milita | ar                     |                                            |                 |
| ino de                                   |                           |        |              |   | Tipo da p              | pesquis   | sa:                    | Campo padrão:                              |                 |
| utoridade:                               | 150 - Cabeçalho tópico ou | 1      |              | - | Palavra                | + espa    | aço <                  | Todos                                      | -               |
| lanilha                                  | MARC Títulos              |        |              | _ | Digite o no<br>Código: | ome a s   | ser pesquisado confor  | me o tipo da pesquisa<br>Tesauro:<br>Todos | .:              |
| Ordem                                    | : 1 Campo:                |        | Indicador 1: |   |                        |           |                        | Catálogo:                                  |                 |
| Ordem                                    | : 1 Subcampo:             | 0      | Pontuação:   |   | 📀 Mosti                | rar       | 🈂 Imprir               | mir Universidade                           | Federal do Ce 💌 |
| _                                        |                           |        |              |   | Código                 |           | Descrição              |                                            | Campo           |
|                                          |                           |        |              |   | 179038                 | Q         | \$a Arquitetura milita | ar                                         | 150             |
| Aa                                       | ora aparece ap            | enas a | autoridade   |   | 213689                 | Q         | \$a Engenharia milita  | ar \$z (sub. geogr.)                       | 150             |

### Acervos vinculados a autoridade Arquitetura militar, código 179038

|                  | Código<br>autoridad | da<br>de: 1790 | 38 🔊 🎦 Gravar 🛛 🥎 Atualizar autoridade 🔍 Limpar                                                                          | ⊻ Mais ⊻?            | 3 |
|------------------|---------------------|----------------|----------------------------------------------------------------------------------------------------|----------------------|---|
| - » <u>Infor</u> | <u>mações</u>       | iniciais —     |                                                                                                    |                      |   |
| Usado            | para:               |                | 1 - Biblioteca                                                                                                    | Líder: n # n Q       | 2 |
| Tipo d           | e autorida          | ade:           | 150 - Cabeçalho tópico ou nome geografico 💌                                                                              |                      |   |
| Planilha         | MAF                 | RC Titu        | los                                                                                                    |                      |   |
| 0                | Ø                   | 104313         | Arquitetura Militar ou Fortificação Moderna / 2005                                                                       | 725.1809 V553a (BCA) |   |
| 1                | 0                   | 94606          | Curso elementar de construccoes / 1896                                                                                   | 725.18 L548c (BCA)   |   |
| $\odot$          | 0                   | 129567         | Desenho e desígnio : o Brasil dos engenheiros militares (1500-1822) / 2011                                               | 720.284 B94d (BCA)   |   |
| Ø                | 0                   | 96455          | Historia do Brasil atraves de seus Fortes , A / 1981                                                                     | 623.1981 B42h (BCA)  |   |
| 1                | 0                   | 103530         | Obras dos engenheiros militares Galluzzi e Sambuceti e do arquiteto Landi no<br>Brasil colonial do séc. XVIII, As / 2005 | 720.981 F758o (BCA)  |   |
| 1                | Ø                   | 112321         | Património de origem portuguesa no mundo : arquitectura e urbanismo :                                                    | 720.98 P341 (BCA)    |   |

### Duplicidades, incoerências e inconsistências acontecem em todos os tipos de autoridades

|                         | I Sub                           | campo:                     | a                       | Müller, Carlo                  | )S   | Q 🖲 Pontuação                   | e     | Gravar  | () Limpa |
|-------------------------|---------------------------------|----------------------------|-------------------------|--------------------------------|------|---------------------------------|-------|---------|----------|
| ଚ ତ                     | Excluir C                       | Ordem S                    | ubcamp                  | Código                         |      | Descrição                       | Campo | Tesauro |          |
| 0                       | 0                               |                            |                         | 72987                          | 99   | \$a Muller, Carlos Hans         | 100   |         |          |
|                         |                                 |                            |                         | 72988                          | 19   | \$a Muller, Carlos Hans(Colab.) | 100   |         |          |
| Camp<br>indica<br>ao no | oo 100, o<br>ição de<br>me na p | duplic<br>respo<br>própria | ado,<br>onsab<br>a auto | com a<br>ilidade ju<br>pridade | unto |                                 |       |         | Ş        |

61

### Lembrete (1)

Em autoridades 100, lembrar de preencher indicador 1, conforme adequado.

| Usado para:         | 1 - Biblioteca                               |                                                          | -             | Líder:       | n | #       | n            | Q                                       |
|---------------------|----------------------------------------------|----------------------------------------------------------|---------------|--------------|---|---------|--------------|-----------------------------------------|
| Tipo de autoridade: | 100 - Nome Pesso                             | al (NR)                                                  |               |              |   |         |              |                                         |
| Planilha MARC       | Títulos                                      |                                                          |               |              |   |         |              |                                         |
| Ordem: 1            | Campo:                                       | 100 Nome pessoal (NF                                     | ٤)            | Indicador 1: | 1 |         | Indicador 2: |                                         |
|                     |                                              |                                                          |               |              |   |         | Indiandaraa  |                                         |
|                     |                                              |                                                          |               |              |   |         | indicadores  |                                         |
|                     | Clique em F                                  | 12 no teclado pa                                         | ra            |              |   |         | Indicadores  | Descrição                               |
|                     | Clique em F<br>visualizar os                 | 12 no teclado pa<br>s indicadores disp                   | ra<br>ponívei | s e          |   | <b></b> | Indicadores  | Descrição<br>Prenome                    |
|                     | Clique em F<br>visualizar os<br>escolha o ac | 12 no teclado pa<br>s indicadores disp<br>dequado para a | ra<br>ponívei | s e          |   |         | Indicadores  | Descrição       Prenome       Sobrenome |

### Lembrete (2)

Em autoridades 110, lembrar de preencher indicador 1, conforme adequado.

| Jsado para:           | 1 - Biblioteca                                                      |                                                                     |                   | Líder:      | n # | n                                |                                                   |
|-----------------------|---------------------------------------------------------------------|---------------------------------------------------------------------|-------------------|-------------|-----|----------------------------------|---------------------------------------------------|
| ipo de autoridade:    | 110 - Nome da e                                                     | ntidade ou lugar (NR)                                               |                   |             |     |                                  |                                                   |
| lanilha MARC          | Títulos                                                             |                                                                     |                   |             |     |                                  |                                                   |
| Ordem: 1              | Campo:                                                              | 110 Entidade Coletiv                                                | (> (NP)           | Indicador 1 | . 🕤 | Indi                             | icador 2:                                         |
| 10 <sup>-</sup>       |                                                                     |                                                                     |                   | Indicador 1 | 4   | Indi                             |                                                   |
|                       | )                                                                   |                                                                     |                   | Indicador   |     | dicadores                        |                                                   |
| CI                    | ique em F12 r                                                       | no teclado para                                                     |                   | Indeduor    |     | dicadores                        | Descrição                                         |
| CI<br>vis<br>es       | ique em F12 r<br>sualizar os ind<br>scolha o adeou                  | no teclado para<br>licadores disponi<br>Jado para aautor            | íveis e           |             |     | dicadores<br>Indicador<br>0      | Descrição<br>Nome invertido                       |
| Cl<br>vis<br>es<br>qu | ique em F12 r<br>sualizar os ind<br>scolha o adequ<br>ue está sendo | no teclado para<br>licadores disponi<br>uado para aautor<br>criada. | íveis e<br>ridade |             |     | dicadores<br>Indicador<br>0<br>1 | Descrição<br>Nome invertido<br>Nome da Jurisdição |

### Nomes geográficos (151, 181)

Para criação de autoridades 151 ou 181, caso estas não sejam encontradas na BN ou em outros vocabulários, consultar as orientações do documento **Nomes Geográficos: normas para indexação**, do IBGE.

Link de acesso: https://biblioteca.ibge.gov.br/visualizacao/livros/liv2600 6.pdf

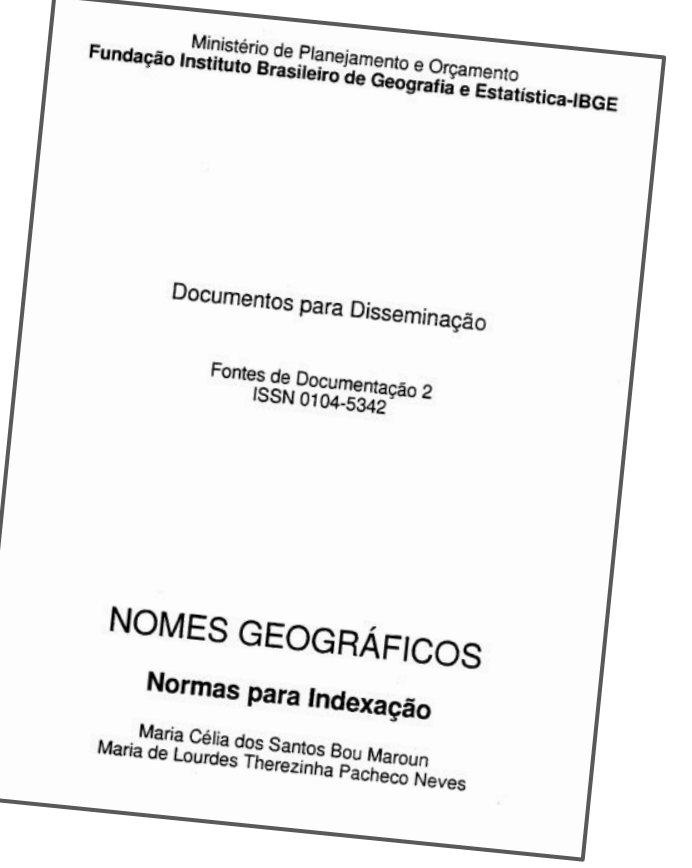

Solicitamos a colaboração de todos, no sentido de melhorar a qualidade da nossa base de autoridades.

Vamos evitar retrabalho!

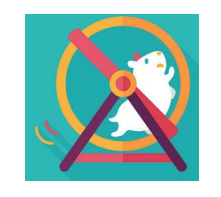

Em caso de dúvidas e esclarecimentos,

vamos nos comunicar e trocar informações!

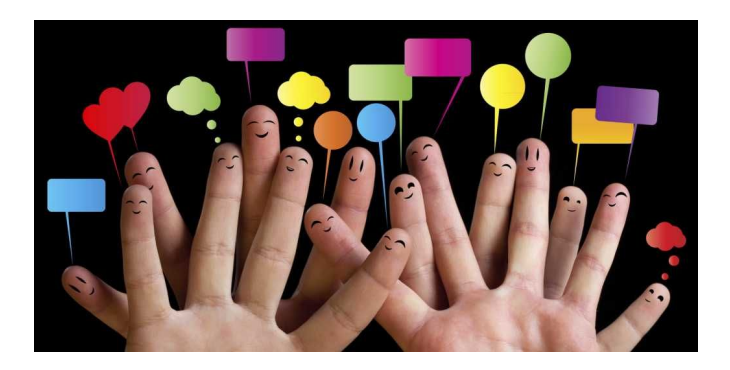

### Links úteis

Política de Indexação do Sistema de Bibliotecas da UFC: https://biblioteca.ufc.br/wp-content/uploads/2015/06/politica-indexacao-bu-ufc-09-04-2016.pdf

Manual de Catalogação do Sistema de Bibliotecas da UFC: https://biblioteca.ufc.br/wp-content/uploads/2019/08/manual-de-catalogacao-do-sistema-de-bibliotecas-da-ufc.pdf

Política de Desenvolvimento de Coleções do Sistema de Bibliotecas da UFC: https://biblioteca.ufc.br/wp-content/uploads/2015/06/politica-colecoes-ufc.pdf

#### Elaboração:

Comissão de Catalogação/BU/UFC

Dúvidas, enviar para: c.catalogacaobuufc@gmail.com